# Konfigurieren von Dual-ISP VTI auf FTD, das von FMC verwaltet wird

## Inhalt

| Einleitung                 |
|----------------------------|
| Voraussetzungen            |
| Grundlegende Anforderungen |
| Verwendete Komponenten     |
| Konfigurationen auf FMC    |
| Topologiekonfiguration     |
| Endgerätekonfiguration     |
| IKE-Konfiguration          |
| IPsec-Konfiguration        |
| Routing-Konfiguration      |

## Einleitung

In diesem Dokument wird die Bereitstellung einer dualen ISP-Konfiguration mithilfe von virtuellen Tunnelschnittstellen auf einem vom FMC verwalteten FTD-Gerät beschrieben.

### Voraussetzungen

#### Grundlegende Anforderungen

- Ein grundlegendes Verständnis von Site-to-Site-VPNs wäre von Vorteil. Dieser Hintergrund hilft Ihnen, den VTI-Einrichtungsprozess, einschließlich der grundlegenden Konzepte und Konfigurationen, zu verstehen.
- Grundlegende Informationen zur Konfiguration und Verwaltung von VTIs auf der Cisco FirePOWER-Plattform sind von entscheidender Bedeutung. Dazu gehören Kenntnisse über die Funktionsweise von VTIs innerhalb des FTD und deren Steuerung über die FMC-Schnittstelle.

#### Verwendete Komponenten

- Cisco Firepower Threat Defense (FTD) für VMware: Version 7.0.0
- FirePOWER Management Center (FMC): Version 7.2.4 (Build 169)

Die Informationen in diesem Dokument beziehen sich auf Geräte in einer speziell eingerichteten Testumgebung. Alle Geräte, die in diesem Dokument benutzt wurden, begannen mit einer gelöschten (Nichterfüllungs) Konfiguration. Wenn Ihr Netzwerk in Betrieb ist, stellen Sie sicher, dass Sie die möglichen Auswirkungen aller Befehle kennen.

## Konfigurationen auf FMC

#### Topologiekonfiguration

1. Navigieren Sie zu Geräte > VPN > Site-to-Site.

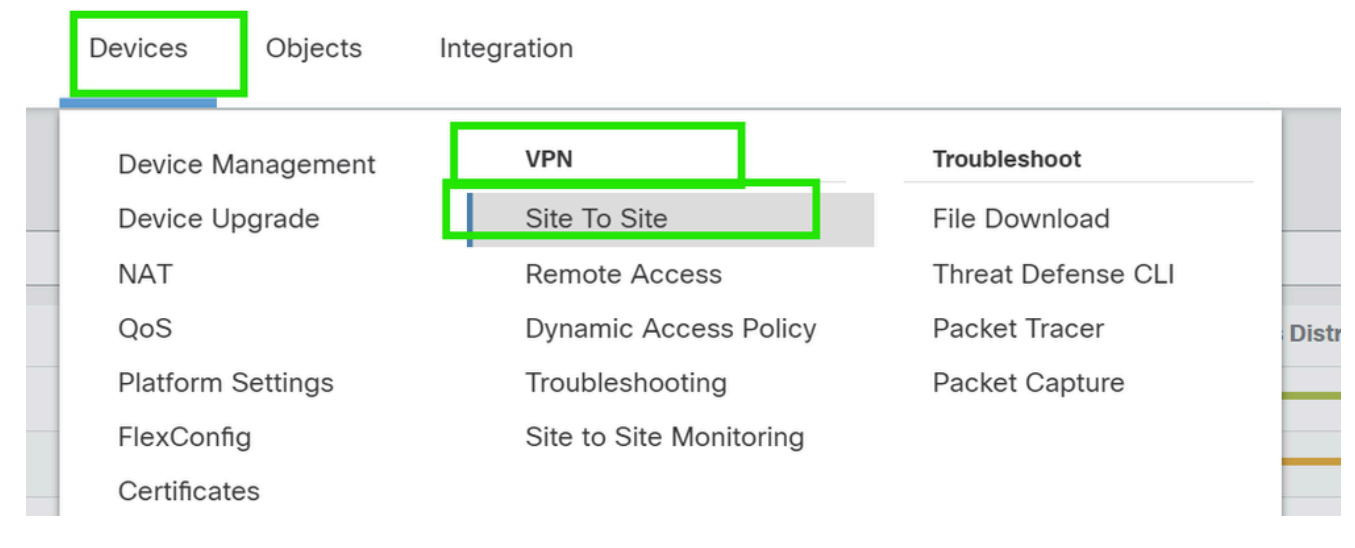

2. Klicken Sie auf Hinzufügen, um die VPN-Topologie hinzuzufügen.

| Deploy 🔍 🖖 🐼           | aɑmın ▼ | cisco SECU | JRE |
|------------------------|---------|------------|-----|
| Last Updated: 10:02 PM | Refresh | Add        |     |
|                        |         |            | ×   |

3. Geben Sie einen Namen für die Topologie ein, wählen Sie VTI und Point-to-Point aus, und wählen Sie eine IKE-Version aus (in diesem Fall IKEv2).

|   | Create New VPN Topology                                                                       | 0 |
|---|-----------------------------------------------------------------------------------------------|---|
| - | Topology Name:*           Dual-ISP-VTI                                                        |   |
| 1 | <ul> <li>Policy Based (Crypto Map) () Route Based (VTI)</li> <li>Network Topology:</li> </ul> |   |
| Ł | Point to Point Hub and Spoke Full Mesh                                                        |   |
|   | IKE Version:* 🗌 IKEv1 🗹 IKEv2                                                                 |   |

## Endgerätekonfiguration

1. Wählen Sie das Gerät, auf dem der Tunnel konfiguriert werden soll.

Fügen Sie die Details des Remote-Peers hinzu.

Sie können entweder eine neue virtuelle Vorlagenschnittstelle hinzufügen, indem Sie auf das Symbol "+" klicken, oder Sie wählen eine Schnittstelle aus der vorhandenen Liste aus.

| Node A                               | Node B                |
|--------------------------------------|-----------------------|
| vice:*                               | Device:*              |
| lew_FTD 🔻                            | Extranet 💌            |
| ual Tunnel Interface:*               | Device Name*:         |
| • +                                  | VTI-Peer              |
| Tunnel Source IP is Private Edit VTI | Endpoint IP Address*: |
| Send Local Identity to Peers         | 10.10.10.2            |
| + Add Backup VTI (optional)          |                       |
| nnection Type:*                      |                       |
| idirectional v                       |                       |
|                                      |                       |
|                                      |                       |

Wenn Sie eine neue VTI-Schnittstelle erstellen, fügen Sie die richtigen Parameter hinzu, aktivieren Sie diese, und klicken Sie auf "OK".

HINWEIS: Dies wird zum primären VTI.

#### Add Virtual Tunnel Interface

| General                                                                                         |                                                                           |
|-------------------------------------------------------------------------------------------------|---------------------------------------------------------------------------|
| Name:*<br>VTI-1                                                                                 |                                                                           |
| Enabled Description:                                                                            |                                                                           |
| This is the primary VTI tunnel.<br>This VTI goes through ISP 1.                                 |                                                                           |
| Security Zone:                                                                                  |                                                                           |
| OUT 🔻                                                                                           |                                                                           |
| Priority:                                                                                       |                                                                           |
| 0                                                                                               | (0 - 65535)                                                               |
|                                                                                                 |                                                                           |
| Virtual Tunnel Interface Details<br>An interface named Tunnel <id> is configured.<br/>VTI.</id> | Tunnel Source is a physical interface where VPN tunnel terminates for the |
| Tunnel ID:*                                                                                     |                                                                           |

| 1                             | (0 - 10413)       |   |
|-------------------------------|-------------------|---|
| Tunnel Source:*               |                   |   |
| GigabitEthernet0/0 (outside1) | ▼ 10.106.52.104 ▼ | ] |

#### IPsec Tunnel Details

IPsec Tunnel mode is decided by VPN traffic IP type. Configure IPv4 and IPv6 addresses accordingly.

| IDeee Tunnel Mede:* |   |
|---------------------|---|
| IPv4 O IPv6         |   |
| 192.168.10.1/30     | 0 |
|                     |   |
|                     |   |
|                     |   |

3. Klicken Sie auf "+ ". Fügen Sie "Backup VIT" hinzu, um ein sekundäres VIT hinzuzufügen.

0

Device:\*

 10.106.50.55
 ▼

 Virtual Tunnel Interface:\*
 VTI-1 (IP: 192.168.10.1)
 ▼

 Tunnel Source: outside1 (IP: 10.106.52.104)Edit VTI
 \_

 Tunnel Source IP is Private
 \_

 Send Local Identity to Peers
 \_

 + Add Backup VTI (optional)
 Connection Type:\*

 Bidirectional
 ▼

 Additional Configuration I
 \_

 Route traffic to the VTI
 : Routing Policy

Permit VPN traffic

· AC Policy

4. Klicken Sie auf "+", um den Parameter für den sekundären VTI hinzuzufügen (falls nicht bereits konfiguriert).

| Endpoints | IKE                 | IPsec                   | Advanced                     |           |           |
|-----------|---------------------|-------------------------|------------------------------|-----------|-----------|
| 10.1      | 106.50              | .55                     |                              | •         |           |
| Virtua    | l Tunne             | el Interfa              | ce:*                         |           |           |
| VTI       | -1 (IP:             | 192.168                 | .10.1)                       | • +       |           |
| Tunne     | el Soure<br>unnel S | ce: outsid<br>Source IP | de1 (IP: 10.1)<br>is Private | 06.52.104 | )Edit VTI |
| S         | end Lo              | cal Ident               | ity to Peers                 |           |           |
| Backu     | ıp VTI:             |                         |                              |           | Remove    |
| Virtua    | l Tunne             | el Interfa              | ce:*                         |           | 1         |
|           |                     |                         |                              | • +       |           |
| Tu        | unnel S             | Source IP               | is Private                   |           | Edit VTI  |
| S         | end Lo              | cal Ident               | ity to Peers                 |           |           |
|           |                     |                         |                              |           |           |

Connection Type:\*

5. Wenn Sie eine neue VTI-Schnittstelle erstellen, fügen Sie die richtigen Parameter hinzu, aktivieren Sie sie, und klicken Sie auf "OK".

HINWEIS: Dies wird zum sekundären VTI.

#### Add Virtual Tunnel Interface

| General                                                                                         |                                                                           |
|-------------------------------------------------------------------------------------------------|---------------------------------------------------------------------------|
|                                                                                                 |                                                                           |
| Name.                                                                                           |                                                                           |
| VTI-2                                                                                           |                                                                           |
| Enabled                                                                                         |                                                                           |
| Description:                                                                                    |                                                                           |
| This is the secondary VTI tunnel<br>VTI goes through ISP 2.                                     |                                                                           |
| Security Zone:                                                                                  |                                                                           |
| OUT 🔻                                                                                           |                                                                           |
| Priority:                                                                                       |                                                                           |
| 0                                                                                               | (0 - 65535)                                                               |
|                                                                                                 |                                                                           |
| Virtual Tunnel Interface Details<br>An interface named Tunnel <id> is configured.<br/>VTI.</id> | Tunnel Source is a physical interface where VPN tunnel terminates for the |
| Tunnel ID:*                                                                                     |                                                                           |
| 2                                                                                               | (0 - 10413)                                                               |
| Iunnel Source:*                                                                                 |                                                                           |
| GigabitEthernet0/1 (outside2) ▼                                                                 | 10.106.53.10 ▼                                                            |
|                                                                                                 |                                                                           |
| IDaga Turnal Dataila                                                                            |                                                                           |
| IPsec Tunnel Details<br>IPsec Tunnel mode is decided by VPN traffic IF                          | P type. Configure IPv4 and IPv6 addresses accordingly.                    |
|                                                                                                 |                                                                           |
|                                                                                                 |                                                                           |
|                                                                                                 |                                                                           |
| 192.168.20.1/30                                                                                 | •                                                                         |
|                                                                                                 |                                                                           |
|                                                                                                 |                                                                           |

## **IKE-Konfiguration**

1. Navigieren Sie zur Registerkarte IKE. Sie können eine vordefinierte Richtlinie verwenden, indem Sie auf die Bleistiftschaltfläche neben der Registerkarte "Richtlinie" klicken, um eine neue Richtlinie zu erstellen, oder eine andere verfügbare Richtlinie auswählen, die Ihren Anforderungen

0

Cancel

OK

#### entspricht.

| Endpoints IKE IPsec Advanced         |                      |                       |             |
|--------------------------------------|----------------------|-----------------------|-------------|
| Authentication Type: Pre-shared Auto | matic Key 🔻          |                       |             |
| Pre-shared Key Length:* 24 Chara     | acters (Range 1-127) |                       |             |
| IKEv2 Settings                       |                      |                       |             |
| Policies:* AES-GCM-NULL-S            | HA-LATEST            |                       |             |
|                                      |                      |                       |             |
| Authentication Type: Pre-shared Auto | matic Key 🔻          |                       |             |
| Pre-shared Key Length:* 24 Chara     | acters (Range 1-127) |                       |             |
|                                      |                      |                       |             |
|                                      |                      |                       | Cancel Save |
|                                      |                      |                       |             |
| IKEV2 Policy                         |                      |                       | •           |
| Available IKEv2 Policy C             | +                    |                       |             |
| Q Search                             |                      | Selected IKEy2 Policy |             |
| AFS-GCM-NULL-SHA                     | bbA                  | AFS-GCM-NULL-SHA      | -I ATEST    |
|                                      |                      |                       |             |
| ALS COM NOLE SHA EAT                 |                      |                       |             |
| AES-SHA-SHA                          |                      |                       |             |
| AES-SHA-SHA-LATEST                   |                      |                       |             |
| Arko_Test_IKEv2                      |                      |                       |             |
| DES-SHA-SHA                          |                      |                       |             |
|                                      |                      |                       |             |
|                                      |                      |                       |             |
|                                      |                      | Ca                    | ancel OK    |

2. Wählen Sie den Authentifizierungstyp aus. Wenn ein vorinstallierter manueller Schlüssel verwendet wird, geben Sie den Schlüssel in den Feldern Schlüssel und Schlüssel bestätigen ein.

| Endpoint | is IKE    | IPsec      | Advanced                              |             |
|----------|-----------|------------|---------------------------------------|-------------|
|          | IKEv2     | Settings   |                                       |             |
|          |           | Policies   | :* AES-GCM-NULL-SHA-LATEST            |             |
| Г        | Authentio | ation Typ  | e: Pre-shared Manual Key 🔻            | I           |
|          |           | Key        | <u></u>                               |             |
|          | Co        | onfirm Key |                                       |             |
|          |           |            | Enforce hex-based pre-shared key only |             |
|          |           |            |                                       |             |
|          |           |            |                                       | Cancel Save |

## **IPsec-Konfiguration**

Navigieren Sie zur Registerkarte IPsec. Sie können ein vordefiniertes Angebot verwenden, indem Sie auf das Bleistiftsymbol neben der Registerkarte "Angebot" klicken, um ein neues Angebot zu erstellen, oder ein anderes verfügbares Angebot auf Basis Ihrer Anforderung auswählen.

| Endpoints | IKE IPsec       | Advanced                    |                             |
|-----------|-----------------|-----------------------------|-----------------------------|
|           | IKEV2 Mode:     | Tunnel                      | •                           |
|           | Transform Sets: | IKEv1 IPsec Proposals 💉     | IKEv2 IPsec Proposals* 🖋    |
|           |                 | tunnel_aes256_sha           | AES-GCM                     |
|           |                 | Enable Security Association | n (SA) Strength Enforcement |
|           |                 | Enable Reverse Route Injec  | tion                        |
|           |                 | Enable Perfect Forward Se   | crecy                       |

## **Routing-Konfiguration**

1. Gehen Sie zu Gerät > Gerätemanagement und klicken Sie auf das Bleistiftsymbol, um das Gerät (FTD) zu bearbeiten.

| Firewall Management Center Overview Analysia<br>Devices / Device Management                                       | Policies       | Devices Objects Inte                                                                                 | egration                                                                                                    |                                                                                        | Deploy Q              | 🚱 🌣 🔞 admin 🔻 🖓 dada SECURE                                                |
|----------------------------------------------------------------------------------------------------|----------------|----------------------------------------------------------------------------------------------------|----------------------------------------------------------------------------------------------------|----------------------------------------------------------------------------------------|-----------------------|----------------------------------------------------------------------------|
| View By: Group   All (4)   Error (2)   Warning (0)   Offline (2)   Normal (0)  Collapse All  Name  Vingrouped (4) | Deployme Model | Device Management<br>Device Upgrade<br>NAT<br>QoS<br>Platform Settings<br>FlexConfig<br>Certificates | VPN<br>Site To Site<br>Remote Access<br>Dynamic Access Policy<br>Troubleshooting<br>Site to Site Monitoring | Troubleshoot<br>File Download<br>Threat Defense CLI<br>Packet Tracer<br>Packet Capture | Access Control Policy | Deployment History Q. Search Device Add  Add  Add  Add  Add  Add  Add  Add |
| vort 3<br>outed                                                                                                   | FTDv for VMwar | re 7.0.0                                                                                             | N/A                                                                                                    | Base, AnyConnect Plus                                                                  | s (1 more)  new_pol   | N/A                                                                        |

2. Gehen Sie zu Routing > Static Route, und klicken Sie auf die Schaltfläche "+", um eine Route zum primären und sekundären VTI hinzuzufügen.

HINWEIS: Sie können die geeignete Routing-Methode für den Datenverkehr konfigurieren, der die Tunnelschnittstelle passiert. In diesem Fall wurden statische Routen verwendet.

| Device Routing Interfaces      | Inline S | Sets DH   | CP                                  |         |          |        |              |
|--------------------------------|----------|-----------|-------------------------------------|---------|----------|--------|--------------|
| Manage Virtual Routers         |          |           |                                     |         |          |        | + Add Floute |
| Global 🗸                       | Network  | Interface | Leaked<br>from<br>Virtual<br>Router | Gateway | Tunneled | Metric | Tracked      |
|                                | ► IPv4 R | outes     |                                     |         |          |        |              |
| OSDE                           | ► IPv6 R | outes     |                                     |         |          |        |              |
| OSPFv3                         |          |           |                                     |         |          |        |              |
| EIGRP                          |          |           |                                     |         |          |        |              |
| RIP                            |          |           |                                     |         |          |        |              |
| BGP                            |          |           |                                     |         |          |        |              |
| Static Route                   |          |           |                                     |         |          |        |              |
| <sup>^</sup> Multicast Routing |          |           |                                     |         |          |        |              |

3. Fügen Sie zwei Routen für Ihr geschütztes Netzwerk hinzu, und legen Sie einen höheren AD-Wert (in diesem Fall 2) für die sekundäre Route fest.

Die erste Route verwendet die VTI-1-Schnittstelle, die zweite die VTI-2-Schnittstelle.

| Network 🔺 |                   | Interface | Leaked from Virtual Router | Gateway       | Tunneled | Metric |  |
|-----------|-------------------|-----------|----------------------------|---------------|----------|--------|--|
|           | Pv4 Routes        |           |                            |               |          |        |  |
|           | protected-network | VTI-1     | Global                     | VTI-1-Gateway | false    | 1      |  |
|           | protected-network | VTI-2     | Global                     | VTI-2-Gateway | false    | 2      |  |

## Überprüfung

1. Gehen Sie zu Devices > VPN > Site to Site Monitoring .

| Devices   | Objects    | Inte | gration                 |                    |      |
|-----------|------------|------|-------------------------|--------------------|------|
| Device    | Management |      | VPN                     | Troubleshoot       |      |
| Device    | Upgrade    |      | Site To Site            | File Download      |      |
| NAT       |            |      | Remote Access           | Threat Defense CLI | : 10 |
| QoS       |            |      | Dynamic Access Policy   | Packet Tracer      | opo  |
| Platform  | n Settings |      | Troubleshooting         | Packet Capture     | G    |
| FlexCor   | nfig       |      | Site to Site Monitoring |                    |      |
| Certifica | ates       | 1    |                         |                    | 0.1  |
|           |            |      |                         |                    | sh   |

#### 2. Klicken Sie auf das Auge, um weitere Details über den Status des Tunnels zu überprüfen.

|                        | Dual-ISP-VTI | Active | 2024-06-11 06:55:26 |
|------------------------|--------------|--------|---------------------|
| View ft II information | Dual-ISP-VTI | Active | 2024-06-12 14:27:22 |
|                        | L            |        |                     |

#### Informationen zu dieser Übersetzung

Cisco hat dieses Dokument maschinell übersetzen und von einem menschlichen Übersetzer editieren und korrigieren lassen, um unseren Benutzern auf der ganzen Welt Support-Inhalte in ihrer eigenen Sprache zu bieten. Bitte beachten Sie, dass selbst die beste maschinelle Übersetzung nicht so genau ist wie eine von einem professionellen Übersetzer angefertigte. Cisco Systems, Inc. übernimmt keine Haftung für die Richtigkeit dieser Übersetzungen und empfiehlt, immer das englische Originaldokument (siehe bereitgestellter Link) heranzuziehen.